# Patente Punti - Comunicazione a MCTC

• <u>REQUISITI</u>:

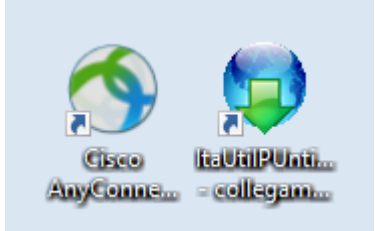

Dal Menù Principale e andando in questa sottovoce del menù 'Patente e Punti' potremmo svolgere due funzioni principali:

- Mandare i verbali alla Motorizzazione per decurtare i punti sulla patente di uno o più intestatari
- Ricevere l'esito dalla Motorizzazione, passate le ventiquattro ore minime richieste

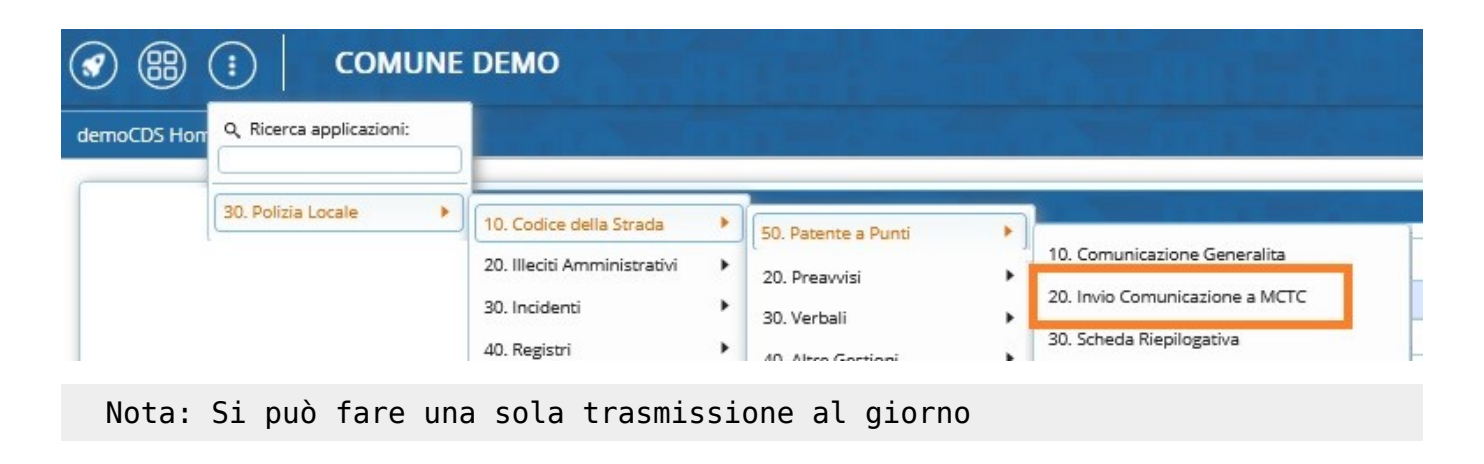

## **MCTC - INVIO FILE**

• NOTA: Per raddoppiare i punti [caso neopatentato], consultare la guida a: questo link

PASSO 1: collegare la **vpn del Cisco** con le vostre credenziali.

PASSO 2: Per creare un elenco di verbali e inviarlo alla MCTC, dal Menù Principale e seguendo il percorso: 'Patente e Punti' ► 'Invio Comunicazione a MCTC' (*come da schermata soprastante*). Si aprirà la schermata iniziale sottostante dove potremmo creare un file testo con le patenti associate ai verbali

Last update: 2025/04/01 guide:cds:verb\_invioamctc https://wiki.nuvolaitalsoft.it/doku.php?id=guide:cds:verb\_invioamctc&rev=1743506595

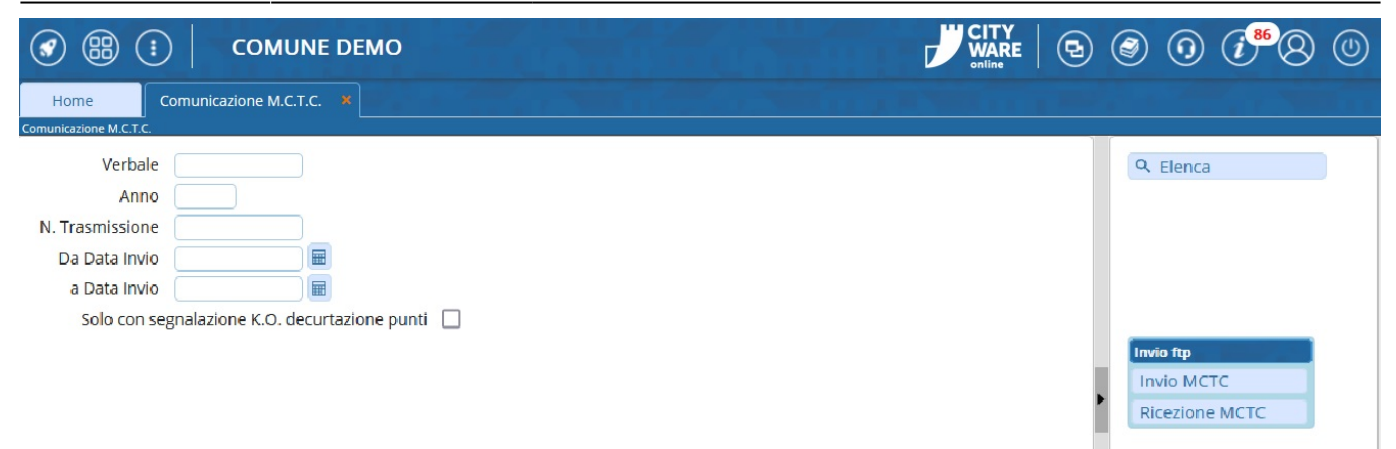

#### Per preparare un file con i verbali con punti da decurtare da mandare alla motorizzazione

puntare su 'Invio Comunicazione', così facendo si aprirà una finestra di pop-up dalla quale si potranno impostare filtri per una prima scrematura e poi fare 'Elenca' per estrare tutti i verbali che contengono punti che non sono ancora stati decurtati). - *Nota: I verbali continueranno ad essere visibili in questo elenco finché non torneranno con esito positivo dalla MCTC.* 

| Home Inserimento Verbale X Blocco Temporaneo X Comunicazione M.C.T.C. X Comunicazione M.C.T.C. Verbale                                                                                                    |  |
|----------------------------------------------------------------------------------------------------|--|
| Verbale Q Flance                                                                                                    |  |
| Selezione Punti       N.       Da Verbale       A Verbale       A Verbale       Dal Termine Invio       Image: Dal Termine Invio       Image: Dal Termine Invio       Image: Dal Termine Invio       Image: Dal Data Infrazione       Image: Dal Data Infrazione       Image: Dal Data Infrazione       Image: Dal Data Infrazione       Image: Dal Data Infrazione       Image: Data Infrazione       Image: Data Infrazione <th></th> |  |

 Per effettuare l'invio dei punti per <u>un solo</u> verbale\*: sarà necessario selezionarlo con l'apposito checkbox posto sulla prima colonna di sinistra. 3/7

| The second second second second |                 |                   |                |              |               |      |                    |                       |
|---------------------------------|-----------------|-------------------|----------------|--------------|---------------|------|--------------------|-----------------------|
| emoCDS Home                     | Comunicazio     | ne M.C.T.C. 🕷     |                |              |               |      |                    |                       |
| nunicatione M.C.T.C.            |                 |                   |                |              |               |      |                    |                       |
| Verbale                         |                 | )                 | Concernance of |              |               | -    |                    |                       |
| Anno                            |                 |                   | Selezi         | one Punt     | )             |      |                    |                       |
| . Trasmissione                  |                 |                   |                |              | -             |      |                    |                       |
| Da Data Invio                   |                 |                   |                |              | Da Verbale    |      |                    |                       |
| a Data Invio                    |                 |                   |                | 200          | A Verbale     |      | 1000               | Anno                  |
| Solo con segr                   | alazione K.O. d | ecurtazione punti |                | DalT         | ermine Invio  |      |                    | Al termine Invio      |
|                                 |                 |                   |                | Dalla Da     | ta Infrazione |      |                    | Alla Data Infrazione  |
|                                 |                 |                   |                |              | Tipo Verbale  | ~    |                    | Giorni dalla Notifici |
|                                 |                 |                   |                |              | PATENTE       | 0    | CQC, CAP           | 0                     |
|                                 |                 |                   |                | Numero<br>TX | Verb          | Anno | Data<br>Infrazione | Nominat               |
|                                 |                 | _                 |                | 0            | 58            | 2024 | 20/06/2024         | VERDI MARIO           |
|                                 |                 |                   |                | 0            | 57            | 2024 | 20/06/2024         | SEMPRONIA GIOV        |

• Per inviare **tutti** i verbali per i punti (I verbali con lo sfondo rosso non verranno inseriti nel File che si andrà a creare perché sono segnalazioni. Vedremo come sistemarli in una sottosesezione di questa wiki)

| emoCDS Home                                                   | Comunicazione M.C.T.C. X         |        |                   |                                                                                     |      |                    |   |
|---------------------------------------------------------------|----------------------------------|--------|-------------------|-------------------------------------------------------------------------------------|------|--------------------|---|
| Verbale (<br>Anno                                             |                                  | Selezi | one Punt          | r                                                                                   |      |                    |   |
| asmissione (<br>Data Invio (<br>Data Invio (<br>Solo con segr | alazione K.O. decurtazione punti |        | Dal T<br>Dalla Da | Da Verbale<br>A Verbale<br>ermine Invio<br>ta Infrazione<br>Tipo Verbale<br>PATENTE |      | CQC, CA            | A |
|                                                               | 2                                |        | Numero<br>TX      | Verb                                                                                | Anno | Data<br>Infrazione |   |
|                                                               |                                  |        | 0                 | 60                                                                                  | 2024 | 24/06/2024         |   |
|                                                               |                                  |        | 0                 | 58                                                                                  | 2024 | 20/06/2024         |   |
|                                                               |                                  |        | 0                 | 57                                                                                  | 2024 | 20/06/2024         |   |
|                                                               |                                  | -      | 12                | 122                                                                                 |      |                    |   |

|        | Cliccando su questa casella bianca su sfondo<br>azzurro, potremmo selezionare tutti i verbali che<br>sono comparsi in questo elenco ( Saranno estratti |     | Selezio | one Punti    |              |      |                    | -                     | -                |                   |                    |                  |               | . 100           | 3 a 1 | ×             |
|--------|----------------------------------------------------------------------------------------------------|-----|---------|--------------|--------------|------|--------------------|-----------------------|------------------|-------------------|--------------------|------------------|---------------|-----------------|-------|---------------|
|        | anche i verbali che hanno avuto risposta dalla                                                                                                    | N.  |         |              | Da Verbale   |      |                    |                       |                  | Estra             | i la Trasmission   | e N.             |               |                 |       | Carica        |
|        | MCTC con stato indefinito o negativo)                                                                                                    |     |         |              | A Verbale    |      |                    | Anno                  |                  | Saranno           | Estratte le sole   | voci con uno     | o stato       |                 |       | Storni        |
|        |                                                                                                    | コ / |         | Dal Te       | rmine Invio  |      |                    | Al termine Invio      |                  | di rispos         | sta indefinito o i | negativo.        |               |                 |       | Altra Ricerca |
| nossia | mo selezionare o deselezionare un solo verhale                                                                                                    |     |         | Dalla Dat    | a Infrazione |      |                    | Alla Data Infrazione  |                  | N. U              | Jitima Trasmissi   | ione 63          |               |                 |       |               |
| possia | nto selezionare o deselezionare un solo verbale                                                                                                    |     | λ       | ٦            | ipo Verbale  | ¥)   |                    | Giorni dalla Notifica |                  |                   | Data UI            | t. Tx 06/11/2    | 2014          |                 |       | Vedi Log      |
| ciiccu | indo sulla casella blanca su sjondo blanco sulla                                                                                                    |     |         |              | PATENTE      | ۲    | CQC, CAP           | 0                     |                  |                   | Esito Ricezi       | ione IN ATTE     | ESA           |                 |       |               |
|        |                                                                                                    |     |         | Numero<br>TX | Verb         | Anno | Data<br>Infrazione | Nominativo            | Data<br>Notifica | Data<br>Quietanza | Dati<br>Conducente | Articolo<br>MCTC | Comma<br>MCTC | lpotesi<br>MCTC | Punti | Stampa        |
|        | i verbali che nanno lo sionao rosso sono segnalazioni (non                                                                                             |     |         | 0            | 53           | 2024 | 24/05/2024         | ANGELONI STEFANIA     | 24/05/2024       |                   | 24/05/2024         | 158              | 5             | IN              | 2     |               |
|        | occorre aprire la Scheda di quel Verbale e cambiare/inserire<br>l'Ipotesi MCTC                                                                         |     |         | 0            | 14           | 2024 | 12/04/2024         | ROSSI MARIO           | 12/04/2024       |                   | 12/04/2024         |                  |               |                 | 10    |               |

I verbali con lo sfondo rosso non verranno inseriti nel File che si andrà a creare perché sono segnalazioni. Per sistemarli occorre aprire la Scheda del Verbale corrispondente e cambiare/inserire l'Ipotesi MCTC, selezionandola tramite la lentina di ingrandimento ( come da schermata sottostante). Una volta selezionata/cambiata ipotesi per MCTC, fare REGISTRA per salvare l'intervento.

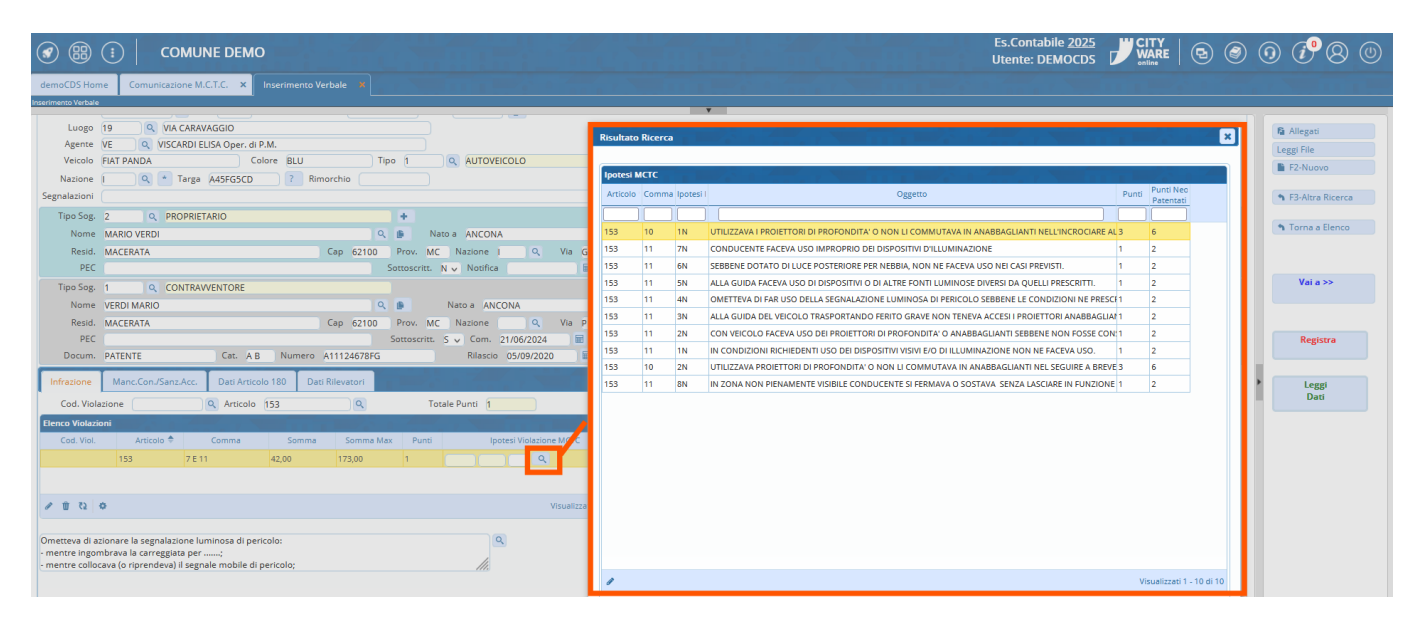

<u>PASSO 3</u>: per inviare questo file creato alla MCTC occorre aprire l'applicazione itaUtilPunti dal collegamento sul proprio pc e fare 'Trasmetti Punti' (*Se il file è stato mandato come da procedurà comparirà la segnalazione che possiamo leggere nella schermata qui sottostante*)

|                            | MCTC Punti                                                                                                    |                       |
|----------------------------|----------------------------------------------------------------------------------------------------|-----------------------|
|                            | Non Definito                                                                                                    |                       |
|                            | Irasmetti Punti                                                                                                    | Ricevi Esito          |
|                            | Parametri FTP<br>e Id     Agent Server Connessione AD<br>1 FTPCDS nominativo server<br>2 FTPMCTC nominativo server | MCTC Punti × Rootpath |
| Cisco<br>AnyConne collegam |                                                                                                    | <u>q</u> <u>k</u>     |
| 9°C<br>Soleggiato          | Q Cerca                                                                                                    |                       |

**Si può fare** <u>una sola trasmissione</u> al giorno. Mandato il file, La MCTC lo elaborerà <u>e dopo 24 ore</u> aver fatto questa operazione sarà possibile recuperare il file di risposta (vedremo come fare nella sezione subito sottostante!)

#### CASO NEOPATENTATO

Per la procedura di raddoppio dei punti in caso di conducente del veicolo neopantentato, potete seguire la procedura andando in questo link: Come raddoppiare i punti in caso di NEOPATENTATO

#### **STORNO DEI PUNTI**

Cliccare qui per consultare la guida!

### **MCTC - RICEZIONE ESITO**

<u>PASSO 1</u>: Dopo essersi **collegati alla VPN del Cisco**, possiamo riaprire il collegamento sul pc del programma ... per ricevere l'esito del file – *Nota: il file dell'esito non sarà disponibile prima di ventiquattrore!* 

| Last update: 2025/04/01<br>11:23 | guide:cds:verb_invioamctc https://wiki.nuvolaitalsoft.it/doku.php?id=guide:cds:verb_invioamctc&rev=1743506595 |
|----------------------------------|----------------------------------------------------------------------------------------------------|
|----------------------------------|----------------------------------------------------------------------------------------------------|

|                             | ACTO Punzi   |           |          |                    |   |
|-----------------------------|--------------|-----------|----------|--------------------|---|
|                             | Non Definito |           |          | Ricevi Esito       |   |
|                             | ОК           | AD Utente | Password | Rootpath<br>/<br>/ | • |
| Geo<br>yCome<br>- collegana |              |           |          |                    |   |
| 9°C<br>Soleggiato           | Q Cerca      |           |          |                    |   |

<u>PASSO 2</u>: Se l'esito del file è positivo, ci spostiamo sul programma Cityware e Dal <u>Menù Principale</u> torneneremo nella nella sezione Comunicazione MCTC. Qui fare click sul bottone 'Ricezione MCTC' (In questo modo verranno automaticamente aggiornati i punti dei verbali inviati alla MCTC.

| demoCDS Horn                                                                                              | DEMO                                                                                             |                                                     |                                                                                            |
|----------------------------------------------------------------------------------------------------|--------------------------------------------------------------------------------------------------|-----------------------------------------------------|--------------------------------------------------------------------------------------------|
| 30. Polizia Locale                                                                                        | 10. Codice della Strada       20. Illeciti Amministrativi       30. Incidenti       40. Registri | 50. Patente a Punti<br>20. Preavvisi<br>30. Verbali | 10. Comunicazione Generalita<br>20. Invio Comunicazione a MCTC<br>30. Scheda Riepilogativa |
| COMUN                                                                                                    | IE DEMO                                                                                          |                                                     | 8000000                                                                                    |
| Verbale<br>Anno<br>N. Trasmissione<br>Da Data Invio<br>a Data Invio<br>Solo con segnalazione K.O. decurta | zione punti 🔲                                                                                    |                                                     | Q Elenca                                                                                   |

7/7

| I 🕄 🕄 🕄                 | соми                | NE DEMO  |                                             |                                                                                               |   |
|-------------------------|---------------------|----------|---------------------------------------------|-----------------------------------------------------------------------------------------------|---|
| demoCDS Home            | omunicazione M.     | с.т.с. 🗶 |                                             |                                                                                               |   |
| formunicazione M.C.T.C. |                     |          |                                             |                                                                                               |   |
| Anno                    |                     |          |                                             |                                                                                               |   |
| N. Trasmissione         |                     |          | Messaggio                                   |                                                                                               | × |
| Da Data Invio           |                     |          |                                             |                                                                                               |   |
| a Data Invio            |                     |          | Operazione eseguit     //dati/itaCds/CDS/im | ta con successo file rinominato in :<br>pmagini cds/cdsG520/trasmctr/PLINTI-0-20241112-103535 |   |
| Solo con segnalazione   | e K.O. decurtazione | punti 📋  | /dati/tacus/cbs/iii                         |                                                                                               |   |
| Risultato               |                     | Numero   |                                             |                                                                                               |   |
| Verbale 🗢               | Anno                | TX       | Stato TX                                    | Note                                                                                          |   |
| 17                      | 2024                | 6        | 0000                                        | Record non aggiornato perchè già trasmesso con esito positivo                                 |   |
| 14                      | 2024                | 6        | 0000                                        | Record non aggiornato perchè già trasmesso con esito positivo                                 |   |
| 11                      | 2024                | 6        | 0000                                        | Record non aggiornato perchè già trasmesso con esito positivo                                 |   |
| 10                      | 2024                | 6        | 0000                                        | Record non aggiornato perchè già trasmesso con esito positivo                                 |   |
| 9                       | 2024                | 6        | F080                                        | Errore MCTC N.F080 COMUNE E PROVINCIA DI NASCITA INCONGRUENTI                                 |   |
|                         |                     |          |                                             |                                                                                               |   |
|                         |                     |          |                                             |                                                                                               |   |
|                         |                     |          |                                             |                                                                                               |   |
|                         |                     |          |                                             |                                                                                               |   |

• Nota: Possiamo gestire la fase delle decurtazioni punti dai dati conducente **massivamente** (Andando su Cds> patente a punti> comunicazioni da immagini multiple).

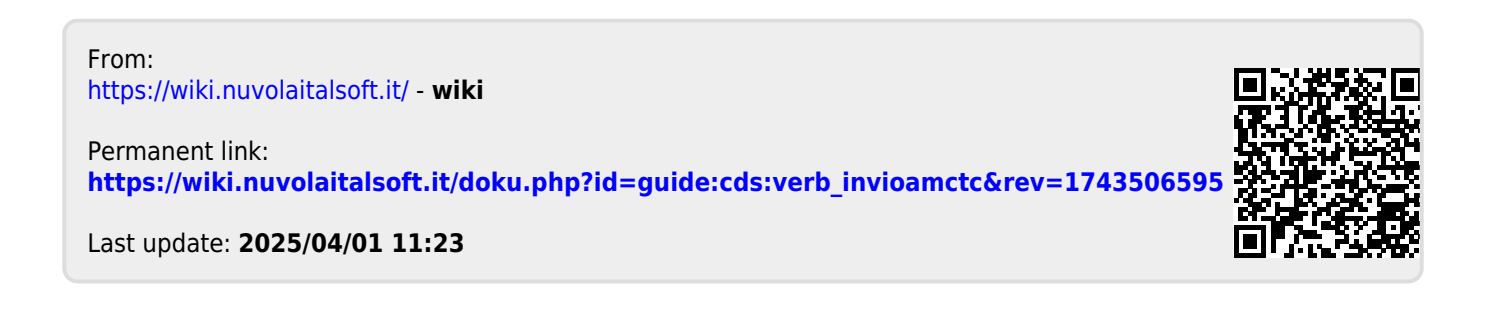